# How to complete seat selection online in just a few clicks

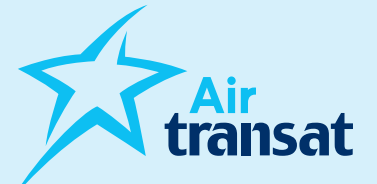

To complete seat selection online, with or without Option Plus, the procedure is the same whether the selection is paid or included. When included, the payment will be at \$0, unless the client chooses Option Plus.

Please note that for families of 5 or less including a child aged 2 to 11, an assignment will be made by the system within four days of the reservation.

## Two options are available, here's how:

### Go to airtransat.com

- > Choose "My booking"
- > Click on "If you are a Travel Agent, click here"
- > Enter the information of the file as well as those of the agency to access the seat selection.

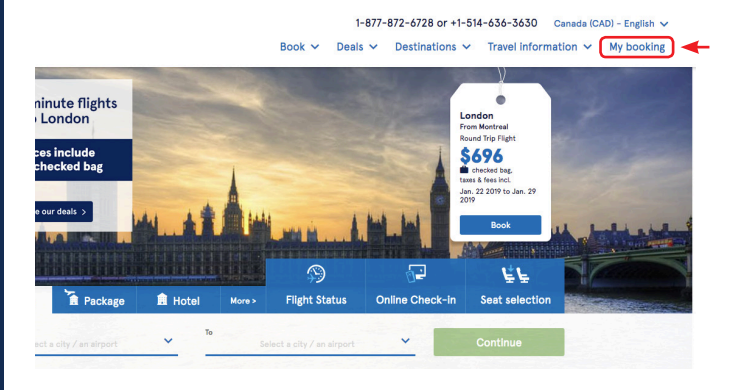

#### Manage my Booking

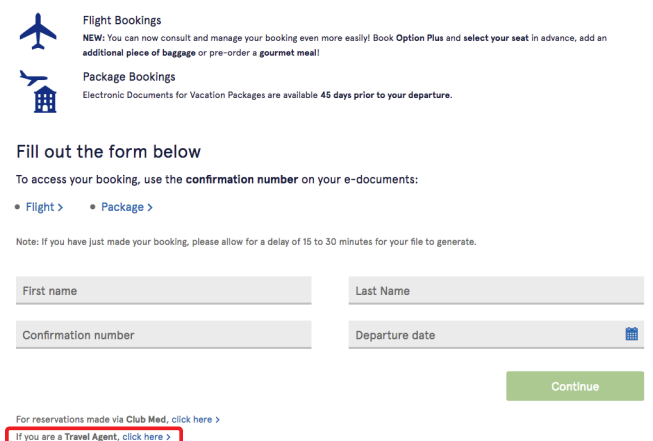

### Go to transatagentdirect.com

- > Choose "Seat Selection" (at the top or the left of the screen)
- > Enter the information of the file to access the seat selection.

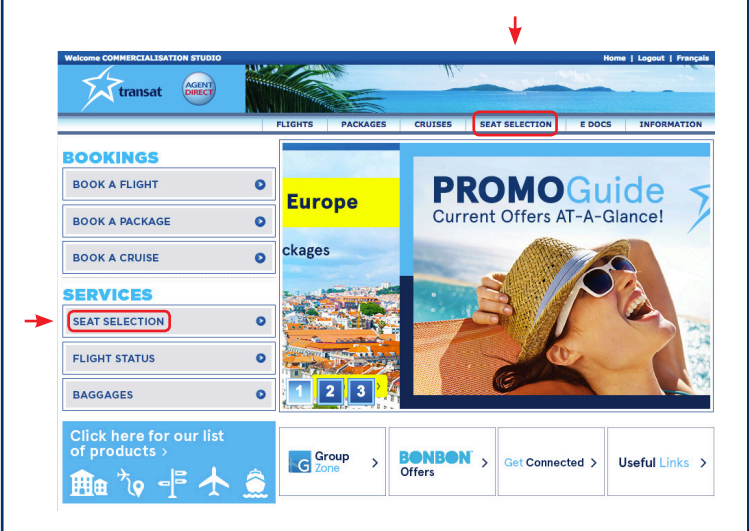